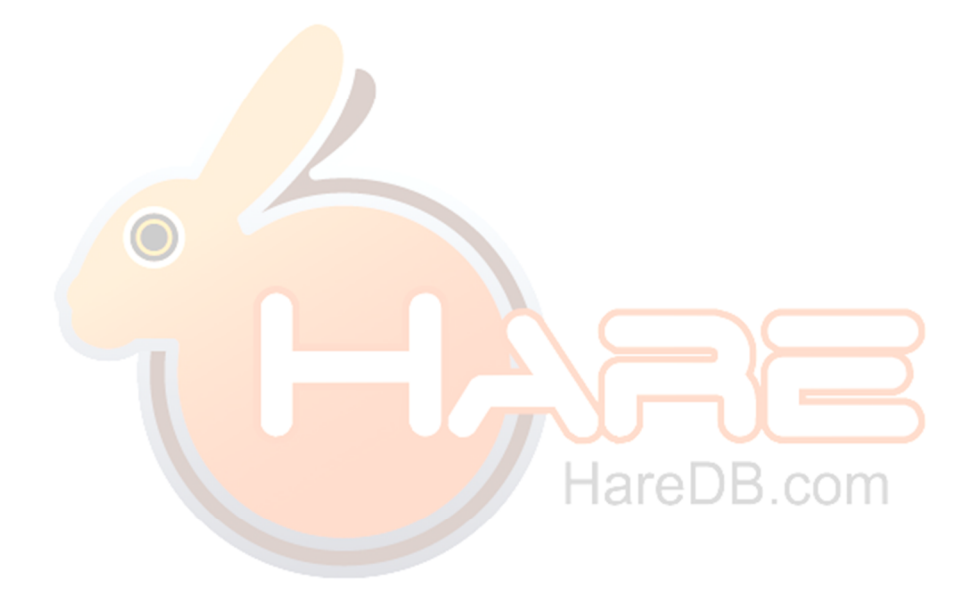

# HareDB HBase Client Web Version

# **USER MANUAL**

HAREDB TEAM

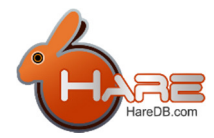

| Connect to HBase2                 |
|-----------------------------------|
| Connection3                       |
| Connection Manager3               |
| Add a new Connection4             |
| Alter Connection6                 |
| Delete Connection6                |
| Clone Connection7                 |
| Rename Connection7                |
| Tables8                           |
| Create Table9                     |
| Alter Table11                     |
| Edit Column Family's Properties13 |
| Drop Table15                      |
| Table metadata16                  |
| Create Meta16                     |
| Create Hive Table18               |
| Query Data19                      |
| Register a coprocessor19          |
| Open HQL Command20                |
| Open HTable23                     |
| Open Hive Table24                 |

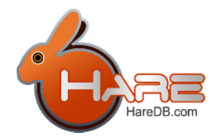

# Connect to HBase

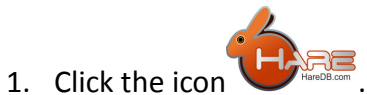

2. Select a connection you want to connect to.

| Allen              |
|--------------------|
| host0              |
| host1              |
| host2              |
| host3              |
| host4              |
| host5              |
| host6              |
| host9              |
| Manage Connections |

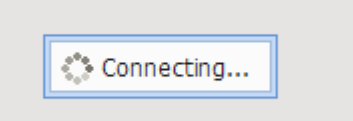

- 3. The system will try to connect to HBase and show
- 4. After connection is succeed, the connection node will show up.

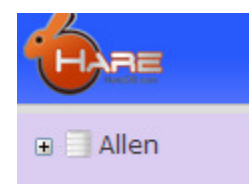

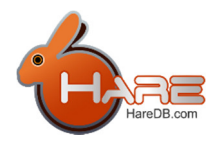

## Connection

We define a "Connection" which has two parts of information.

One is for Hadoop and HBase Cluster.

Another is for Hive metastore which is a place to store meta.

#### **Connection Manager**

- 1. Connection Manager is a component which can help us to add  $\cdot$  modify and delete a connection.
- 2. There is an item "Manage Connections" in the bottom of the connection list.
- 3. Please select "Manage Connections"

| Allen              |  |
|--------------------|--|
| host0              |  |
| host1              |  |
| host2              |  |
| host3              |  |
| host4              |  |
| host5              |  |
| _host6             |  |
| mhost9             |  |
| Manage Connections |  |

4. After step 2, System will pop up a Connection Manager windows.

| Connection | n Manager                                                       | ж      |
|------------|-----------------------------------------------------------------|--------|
| New        | Connection Test                                                 |        |
| Allen      |                                                                 |        |
| host0      | Connection Name : host5                                         |        |
| host1      | ZooKeeper Host/ip : host3                                       |        |
| host2      | ZooKeeper Client Port : 2181                                    |        |
| host3      |                                                                 |        |
| host4      | fs.default.name : hdfs://host3:9000 ex: hdfs://hostname:9000    |        |
| host5      | mapred.job.tracker : hdfs://host3:9001 ex: hdfs://hostname:9001 |        |
| host6 A    | Hive metastore Test                                             |        |
| host9      | © Embedded<br>○ Local<br>○ Remote                               |        |
|            | Connect Apply                                                   | Cancel |

There are 3 areas in the "Connection Manager" window.

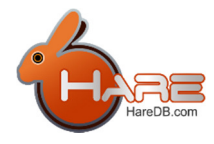

#### Area A:

It is a connection list which contents all connections you have.

#### Area B:

There are information of the connection you selected related with Hadoop and HBase Cluster

#### Area C:

There are information of the connection you selected related hive metastore.

#### Add a new Connection

- 1. to open a "Connection Manager"
- 2. Click the button

#### **Connection Manager**

| New   | Connection Test                                           |                          |
|-------|-----------------------------------------------------------|--------------------------|
| Allen |                                                           |                          |
| host0 | Connection Name :                                         |                          |
| host1 | ZooKeeper Host/ip :                                       |                          |
| host2 | ZooKeeper Client Port :                                   |                          |
| host3 |                                                           |                          |
| host4 | fs.default.name :                                         | ex: hdfs://hostname:9000 |
| host5 | mapred.job.tracker :                                      | ex: hdfs://hostname:9001 |
| host6 | Hive metastore Test                                       |                          |
| 10313 | <ul> <li>embedded</li> <li>coal</li> <li>emote</li> </ul> |                          |

| Connect | pply Cance |
|---------|------------|
|---------|------------|

Here are the information you need.

#### Connection

Connection Name: Just a name which will show up at the connection list. Zookeeper Host/ip: Input zookeeper's host name or ip. If you have ZooKeeper Client Port: Input the port that your request can through ×

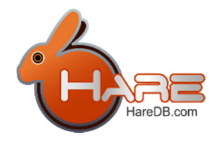

#### **Hive metastore**

These information is for metadata of the HTable. We rely on the metadata database of Apache Hive.

We support all kinds of hive metadata database.

First, it's "Embedded". If you don't have any hive metadata database or you don't install hive or even you don't know what is Hive. Please select "Embedded"

Second, it's "Local". If you have an rdb to be a Hive metadata database, please select "Local". And please input the rdb connection information.

Third, it's "Remote". Apache Hive provide a thrift service to interactive with metadata database. So, please provide the url of thrift server. For example: http://192.168.1.11:10000 192.168.1.11 => your hive thrift server. 10000 => Thrift server port.

#### **Connection Manager**

| en       |                 |               |                                |                          |
|----------|-----------------|---------------|--------------------------------|--------------------------|
| t0       | Connection Na   | ame : Al      | llen                           |                          |
| t1       | ZooKeeper Ho    | st/ip : ho    | ost3                           |                          |
| t2       | ZooKeeper Cli   | ent Port : 2  | 181                            |                          |
| t3       |                 |               |                                |                          |
| t4       | fs.default.nam  | e: ho         | dfs://host3:9000               | ex: hdfs://hostname:9000 |
| t5       | mapred.job.tra  | cker: ho      | dfs://host3:9001               | ex: hdfs://hostname:9001 |
| t6<br>+9 | Hive me         | tastore       | Test                           |                          |
|          |                 | Jdbc Url:     | jdbc:mysql://host3:3306/metast | I                        |
|          | Embedded        | Driver class: | com.mysql.jdbc.Driver          |                          |
|          | Local<br>Remote | User name:    | root                           |                          |
|          |                 | Password:     | 123456                         |                          |

Арріу

×

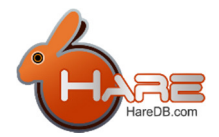

30

#### **Connection Manager**

| Allen<br>host0<br>host1 | Connection Name :<br>ZooKeeper Host/ip :                    | Allen             |                          |
|-------------------------|-------------------------------------------------------------|-------------------|--------------------------|
| host0<br>host1          | Connection Name :<br>ZooKeeper Host/ip :                    | Allen             |                          |
| nost1                   | ZooKeeper Host/ip :                                         | hand0             |                          |
|                         |                                                             | nost3             |                          |
| nost2                   | ZooKeeper Client Port :                                     | 2181              |                          |
| host3                   |                                                             |                   |                          |
| host4                   | fs.default.name :                                           | hdfs://host3:9000 | ex: hdfs://hostname:9000 |
| host5                   | mapred.job.tracker :                                        | hdfs://host3:9001 | ex: hdfs://hostname:9001 |
| host6                   | Hive metastor                                               | Ce Test           |                          |
| nost9                   |                                                             |                   |                          |
|                         | <ul> <li>Embedded</li> <li>Local</li> <li>Remote</li> </ul> | e Uris:           |                          |
|                         |                                                             |                   |                          |

After filling the information, we have to click the button

Hereafter, the new connection will appear to the connection list in the left side of "Connection Manager".

#### **Alter Connection**

1. Open "Connection Manager" (Reference: Connection Manager)

2. Select a connection you want to alter in the connection list.

Furthermore, the information of the connection you selected will show up at the right side of the Connection Manager.

3. To modify any information you want to, then click the button

#### **Delete Connection**

- 1. Open "Connection Manager" (Reference: Connection Manager)
- 2. Right click on the connection you want to delete. Then it will pop up a menu.

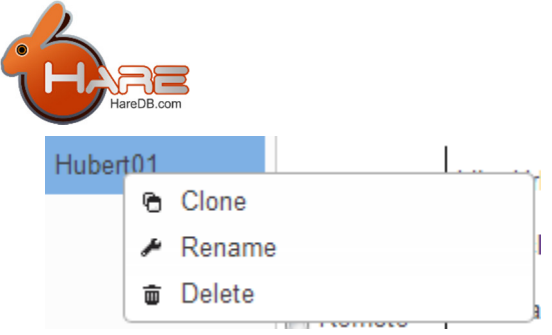

3. Please select "Delete" and it's done.

| Hubert01 | • | Clana  | I            |
|----------|---|--------|--------------|
|          | 9 | Clone  |              |
|          | ۶ | Rename |              |
|          | Ū | Delete |              |
|          |   | _      | 111007 00000 |

#### **Clone Connection**

- 1. Open "Connection Manager" (Reference: Connection Manager)
- 2. Right click on the connection you want to clone. Then it will pop up a menu.

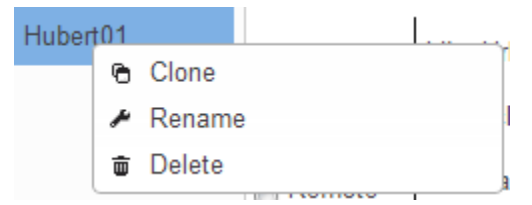

3. Please select "Clone". System will up an input window.

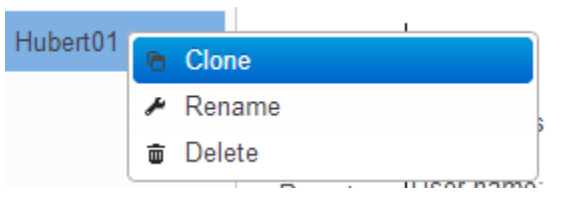

4. Please input a connection name

| Please input connection name: |        | ×  |
|-------------------------------|--------|----|
| test1                         |        |    |
|                               | Cancel | ОК |

#### **Rename Connection**

- 1. Open "Connection Manager" (Reference: Connection Manager)
- 2. Right click on the connection you want to rename. Then it will pop up a menu.

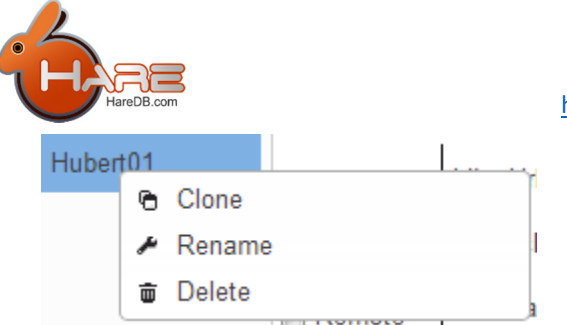

3. Please select "Rename". System will up an input window.

| 11.1     | _ |        |
|----------|---|--------|
| Hubert01 | ۵ | Clone  |
|          | P | Rename |
|          | ŧ | Delete |
|          |   |        |

4. Please input a new connection name

| Please input connection name: |        | ×  |
|-------------------------------|--------|----|
| test1                         |        |    |
|                               | Cancel | ОК |

# Tables

We defines 3 kinds of table. Each kinds of table has different icon.

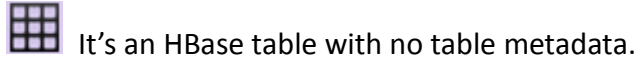

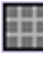

It's an HBase table with table metadata

It's a Hive table with table metadata. This hive table is a child of HBase table.

| stana      |  |
|------------|--|
| 😑 🔜 table1 |  |
| table07641 |  |

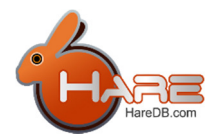

#### **Create Table**

- 1. Select a connection and connect to HBase. (Reference "<u>Connect to HBase</u>")
- 2. Right click on the connection icon and it will pop up a menu.
- 3. Please select "Create Table", and it will pop up a windows.

|      | L = | 1                |
|------|-----|------------------|
| •••• | +   | Create Table     |
| Ē    | ሪ   | Disconnect       |
| Ħ    | D   | Open HQL command |
| H    | Ş   | Refresh          |

| Create HTable     |        |               | ж      |
|-------------------|--------|---------------|--------|
| Table Name :      |        |               |        |
| Add Column Family | Delete | Column Family |        |
| Column Family     | y      | MaxVersio     | on     |
|                   |        |               |        |
|                   |        |               |        |
|                   |        |               |        |
|                   |        |               |        |
|                   |        | Ok            | Cancel |

4. Input a table name.

| Create HTable            |        |               | × |
|--------------------------|--------|---------------|---|
| Table Name : First_Table | able   |               |   |
| Add Column Family        | Delete | Column Family |   |
| Column Family            | y      | MaxVersio     | n |
|                          |        |               |   |
|                          |        |               |   |
|                          |        |               |   |

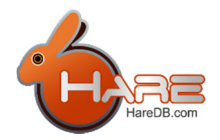

5. At least input a column family. Of course you can delete column family

| Crea       | ate HTable                      | 1        |           |            |                     | ×  |
|------------|---------------------------------|----------|-----------|------------|---------------------|----|
| Table      | HBase T                         | able M   | eta       |            | ×                   |    |
|            | Column<br>Family<br>Max version | cf1<br>3 |           |            |                     |    |
|            |                                 |          | 0         | k Cancel   | <i>[]</i><br>Cancel |    |
| Crea       | ate HTable                      |          |           |            |                     | ×  |
| Table N    | lame : First_1                  | Table    |           |            |                     |    |
| Add        | Column Family                   | Delete   | Column Fa | amily      |                     |    |
|            | Column Fami                     | ly       |           | MaxVersion |                     |    |
|            |                                 |          |           |            |                     |    |
|            |                                 |          |           | Ok         | Cancel              | 1. |
| Crea       | ate HTable                      | !        |           |            |                     | ж  |
| Table N    | lame : [First_]                 | able     |           |            |                     |    |
| Add (      | Column Family                   | Delete   | Column Fa | amily      |                     |    |
|            | Column Fami                     | ly       |           | MaxVersion |                     |    |
| cf1<br>cf2 |                                 |          | 3         |            |                     |    |
|            |                                 |          |           |            |                     |    |
|            |                                 |          |           |            |                     |    |
|            |                                 |          |           | Ok         | Cancel              |    |

- 6. Press "OK"
- 7. You can check the table you just created in the table list

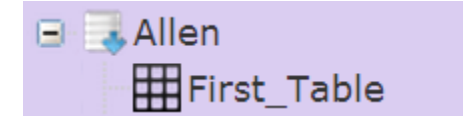

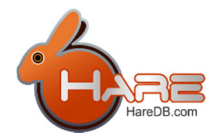

#### Alter Table

- 1. Select an connection to connect to HBase (Reference: "Connect to HBase")
- 2. Right click on the HTable you want to alter and system will pop up a menu.
- 3. Please select "Alter Table", and it will pop up a windows.

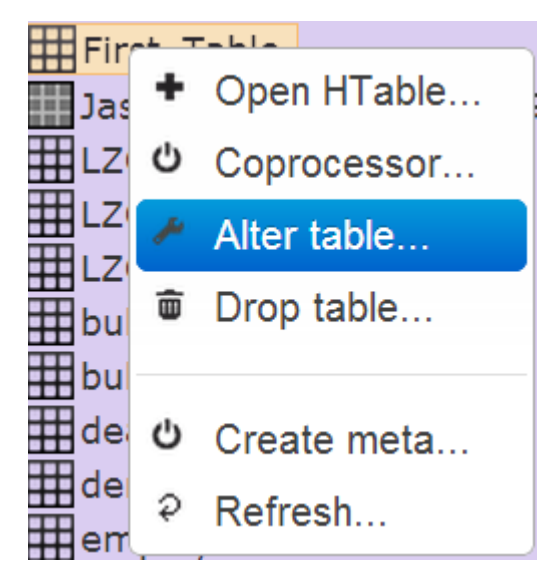

4. You can add column family or delete column family here.However, please be careful while you are deleting column family.Deleting column family will lose your data which is belong to the column family.

#### Add Column Family

| Alter HTable      |                     |               | ж         |
|-------------------|---------------------|---------------|-----------|
| Add Column Family | elete Column Family | Edit Column F | amily     |
| Column Family     | MaxV                | ersion        |           |
| cf1               | 3                   |               |           |
|                   |                     |               |           |
|                   |                     |               |           |
|                   |                     |               |           |
|                   |                     |               |           |
|                   |                     |               |           |
|                   |                     |               |           |
|                   |                     |               | Ok Cancel |
|                   |                     |               |           |

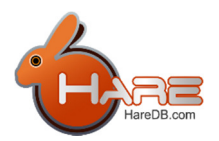

| HBase 1          | able Meta | × |
|------------------|-----------|---|
| Column<br>Family | cf2       |   |
| Max version      | 3         |   |
|                  |           |   |
|                  |           |   |
|                  | Ok        |   |

| Alter HTable      |                      |                    | ×      |
|-------------------|----------------------|--------------------|--------|
| Add Column Family | Delete Column Family | Edit Column Family |        |
| Column Family     | MaxV                 | ersion             |        |
| cf1               | 3                    |                    |        |
| cf2               | 3                    |                    |        |
|                   |                      |                    |        |
|                   |                      |                    |        |
|                   |                      |                    |        |
|                   |                      |                    |        |
|                   |                      |                    |        |
|                   |                      | Ok                 | Cancel |

#### Drop Column Family

|              | Delete Colum | n Family Edit Col | umn Family |  |
|--------------|--------------|-------------------|------------|--|
| Column Famil | у            | MaxVersion        |            |  |
| f1           | 3            |                   |            |  |
| f2           | 3            |                   |            |  |
|              |              |                   |            |  |
|              |              |                   |            |  |
|              |              |                   |            |  |
|              |              |                   |            |  |
|              |              |                   |            |  |

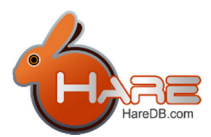

| Alter HTable      |                      |                    |
|-------------------|----------------------|--------------------|
| Add Column Family | Delete Column Family | Edit Column Family |
| Column Family     | / MaxV               | ersion             |
| f1                | 3                    |                    |
|                   |                      |                    |
|                   |                      |                    |
|                   |                      |                    |
|                   |                      |                    |
|                   |                      |                    |

### Edit Column Family's Properties

1. Please open the Alter Table Windows (Reference: "<u>Alter Table</u>")

| Alter HTable      |                      |                    | 2 |
|-------------------|----------------------|--------------------|---|
| Add Column Family | Delete Column Family | Edit Column Family |   |
| Column Family     | MaxV                 | ersion             |   |
| of1               | 3                    |                    |   |
|                   |                      |                    |   |
|                   |                      |                    |   |
|                   |                      |                    |   |
|                   |                      |                    |   |
|                   |                      |                    |   |
|                   |                      | Ok Cancel          |   |

2. Select a Column Family

#### **Alter HTable**

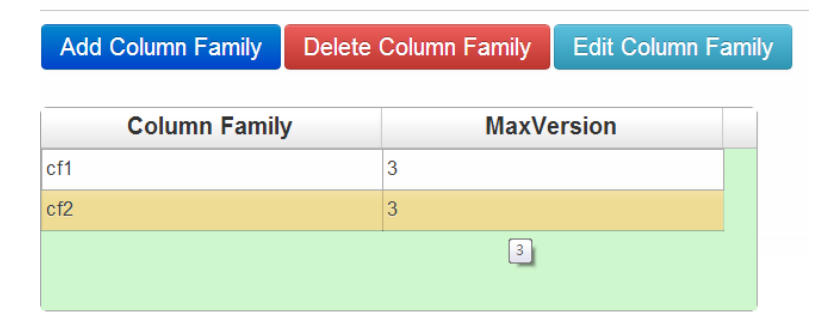

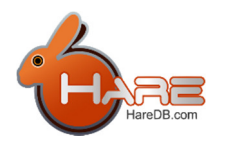

- 3. Click Edit Column Family, and system will pop up a window.
- 4. You can modify most properties.

# **Edit Column Family**

×

| Property            | Value      | * |
|---------------------|------------|---|
| Column Family Name  | cf2        |   |
| Data Block Encoding | NONE       |   |
| Bloom Filter        | NONE       |   |
| Replication Scope   | 0          | E |
| Version             | 3          |   |
| Compression         | NONE       |   |
| Min versions        | 0          |   |
| TTL                 | 2147483647 |   |
| Keep Deleted Cells  | false 🗸    |   |
| Block Size          | 65536      | Ŧ |
|                     | Ok Cance   |   |

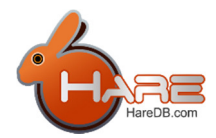

#### **Drop Table**

- 1. Select a connection and connect to HBase. (Reference "Connect to HBase")
- 2. Right click on the connection icon and it will pop up a menu.

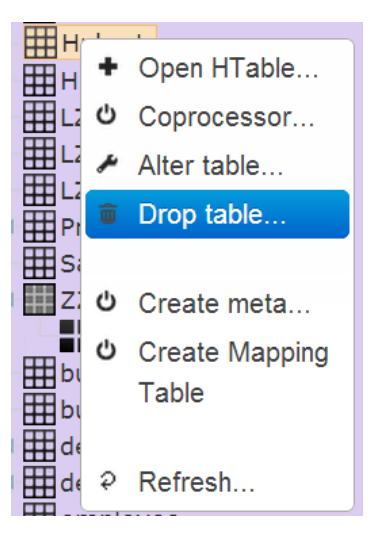

3. Please select "Drop Table", and it will pop up a message.

| Are you sure to drop ? |        |  |
|------------------------|--------|--|
|                        | Cancel |  |

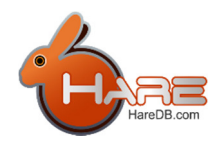

# Table metadata

As we know, there is no schema in HBase. We only define table name and column families while we are creating HBase table. Furthermore, there is no data type in HBase. Everything is stored as a byte [] in HBase. However if we don't know the correct type, we can't cast the byte [] to the correct type and we can't read it correctly. So, we provide some metadata manage tool for you.

#### Create Meta

- 1. Select a connection and connect to HBase. (Reference "Connect to HBase")
- 2. Right click on the table which you want to create meta and it will pop up a menu.

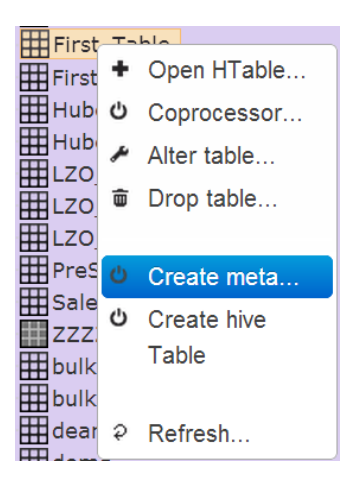

3. Click "Create meta", and it will pop up a windows.

If the table has some hive tables already, system will give you a suggestion according to those hive tables.

| p Down   | Insert C | Column I | Modify Column | Remove Column |            |
|----------|----------|----------|---------------|---------------|------------|
| Colum    | Name     |          | Туре          | ColumnFamily  | Qualifier  |
| pertkey  |          | string   |               |               | key        |
| stomerid |          | string   |               | cf1           | customer   |
|          |          |          |               |               |            |
| _amount  |          | string   |               | cf1           | sales_name |
| amount   |          | string   |               | cfi           | sales_name |
| amouni   |          | string   |               | cf1           | sales_name |

Screenshot of Create Meta with suggestion

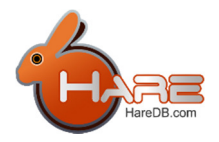

 Create Hive MetaData
 \*

 HBase Table Name:
 Up
 Down
 Insert Column
 Modify Column
 Remove Column

 Column Name
 Type
 ColumnFamily
 Qualifier

 rowkey
 String
 key

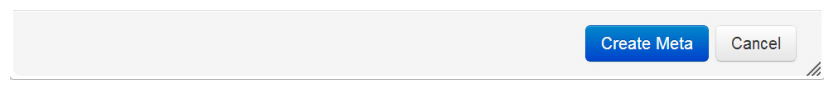

Screenshot of Create Meta without suggestion

- 4. Rowkey is a must row, don't delete it.
- 5. Insert Column
  - Click Insert Column
  - System will pop up a window

| Column Name:  |        |  |
|---------------|--------|--|
| Row Key:      |        |  |
| Data type     | String |  |
| Column Family |        |  |
| Qualifier     |        |  |
|               |        |  |

- Column Name: Any name you want
- Data Type: this type must the same with the type while you input it to HBase.

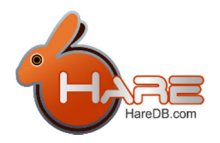

We support these types as follow.

| String     |  |
|------------|--|
| int        |  |
| boolean    |  |
| double     |  |
| long       |  |
| short      |  |
| float      |  |
| bigdecimal |  |

Column Family and Qualifier must be the same with your HBase column which you want to map. Be careful it's case sensitive.

#### Create Hive Table

- 1. Select a connection and connect to HBase. (Reference "Connect to HBase")
- 2. Right click on the table which you want to create hive table for it and system will pop up a menu.
- 3. Click "Create hive table", and system will pop up a windows.

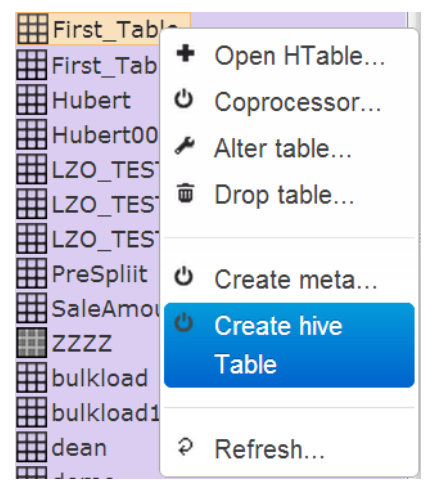

- 4. Input a table name
- 5. And you can insert, modify column and delete column
  - (Reference "Create Meta")

| Create Hive I                         | letaData               |                 |               |             | ×      |
|---------------------------------------|------------------------|-----------------|---------------|-------------|--------|
| HBase Table Name:<br>Hive Table Name: | First_Table<br>Input a | any name you wa | nt            |             |        |
| Up Down In:                           | sert Column            | Modify Column   | Remove Column |             |        |
| Column Nam                            | e                      | Туре            | ColumnFamily  | Qualifier   |        |
| rowkey                                | String                 |                 |               | key         |        |
|                                       |                        |                 |               |             |        |
|                                       |                        |                 |               |             |        |
|                                       |                        |                 |               |             |        |
|                                       |                        |                 |               |             |        |
|                                       |                        |                 |               |             |        |
|                                       |                        |                 |               |             |        |
|                                       |                        |                 |               | Create Meta | Cancel |

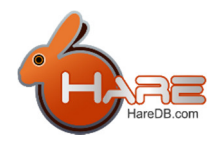

# Query Data

#### Register a coprocessor

- 1. According to the HBase, we must register coprocessor for the table first before using it.
- 2. Select a connection and connect to HBase. (Reference "Connect to HBase")
- 3. Right click on the table which you want to register for it and system will pop up a menu.

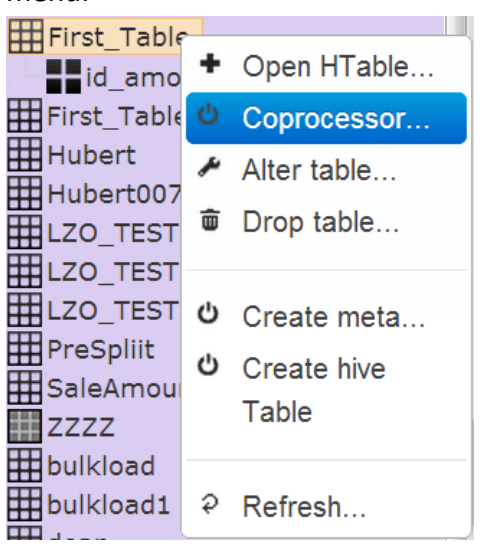

4. Click "Coprocessor" and system will pop up a window.

| Register Cop    | rocessor           |      | ×         |
|-----------------|--------------------|------|-----------|
| Add Coprocessor | Remove Coprocessor |      |           |
| Coprocessor     |                    | Path |           |
|                 |                    |      |           |
|                 |                    |      |           |
|                 |                    |      |           |
|                 |                    |      | Ok Cancel |

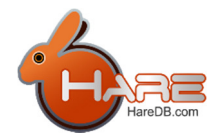

- 5. Click "Add Coprocessor" and system will pop up another window.
- Please select "BaseHiveQLEndpoint" and fill the Path "/xxxx.jar" Example: /hareql.jar

| Add Coprocessor                    | *                                                                               |
|------------------------------------|---------------------------------------------------------------------------------|
| Coprocessor :                      |                                                                                 |
| com.haredb.hbase.hive.coprocessor. | BaseHiveQLEndpoint -                                                            |
| Coprocessor Path :                 |                                                                                 |
| hdfs://host3:9000/hareql.jar       | Currently, we must name the jar of coprocessor,<br>usually we input /hareql.jar |
|                                    |                                                                                 |
|                                    | Ok Cancel                                                                       |
|                                    | OK Caller                                                                       |

7. Press OK, here is the success screenshot as follow.

| Register C     | oprocessor                                           | × |
|----------------|------------------------------------------------------|---|
| Add Coprocess  | sor Remove Coprocessor                               |   |
| Coprocessor    | Path                                                 |   |
| coprocessor\$1 | com.haredb.hbase.hive.coprocessor.BaseHiveQLEndpoint |   |
|                |                                                      |   |
|                |                                                      |   |
|                |                                                      |   |
|                |                                                      |   |
|                | Ok Cancel                                            |   |

#### **Open HQL Command**

1. Register a coprocessor

Our HQL (HareQL Command) is implemented by HBase coprocessor. According to the HBase, we must register coprocessor first before using it. (Reference "<u>Register Coprocessor</u>")

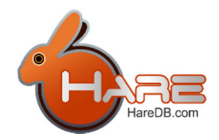

- 2. Select a connection and connect to HBase. (Reference "Connect to HBase")
- 3. Right click on the connection icon and system will pop up a menu.

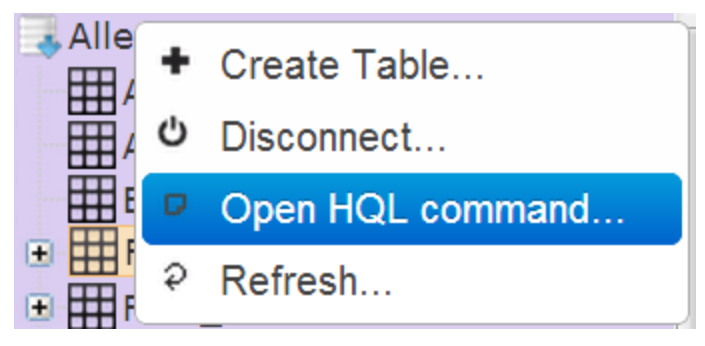

4. Click "Open HQL command" and system will pop up a window like fellow.

| HQL Commands                   | ×    |
|--------------------------------|------|
| Run Clean Refresh meta History |      |
| + 1                            |      |
|                                |      |
|                                |      |
|                                |      |
|                                |      |
|                                |      |
|                                |      |
|                                |      |
|                                |      |
| Car                            | icel |

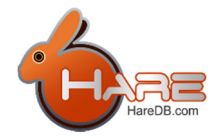

5. You can use sql here to query data, but just "Select" no "Insert 
Vpdate 
Delete" and "DDL".

| HQL Comman                                                                                                    | ds                |                                          | ж                          |
|----------------------------------------------------------------------------------------------------|-------------------|------------------------------------------|----------------------------|
| Run     Clean     Refr       +     1       select * from First       This Table "F       we can add tab, each tab can re | esh meta H        | story<br>— we can input SQL here, but cu | rrently not support "join" |
| RowKey 🗢                                                                                                    | cf1:customer_name | cf1:t_amount                             |                            |
| C001                                                                                                    | Sony              | 10000                                    |                            |
| C002                                                                                                    | htc               | 123456                                   |                            |
| C003                                                                                                    | appale            | 300000                                   |                            |
|                                                                                                    |                   |                                          |                            |
| 1 Next                                                                                                    |                   |                                          | Cancel                     |

6. After you input the sql, press the RUN.

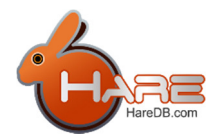

#### Open HTable

- 1. Select a connection and connect to HBase. (Reference "Connect to HBase")
- 2. Double click the table or right click on the table and system will pop up a menu. Select "OpenHTable".

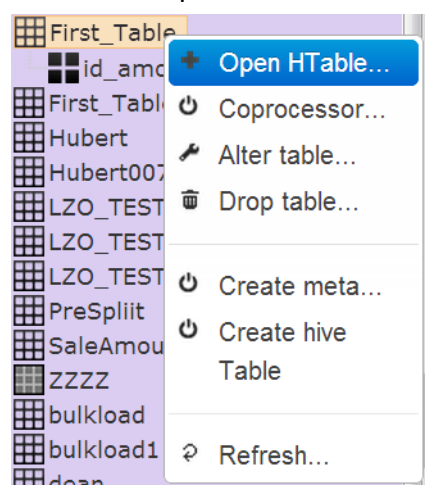

3. You can click Query. Than data will show up as follow.

| First_Table            |                   |                      |              |
|------------------------|-------------------|----------------------|--------------|
| Start                  | Er                | nd                   | Advance      |
| Column Families: 🗹 cf1 | I ✔ cf2 Sł        | how rows: 10         | Query        |
| Put New Qualifier D    | Delete Refresh Co | ommit                |              |
| RowKey                 | cf1:customer_     | id cf1:customer_name | cf1:t_amount |
| 20131125-001           | C003              | appale               | 300000       |
| 20131201-001           | C001              | Sony                 | 10000        |
| 20131201-002           | C002              | htc                  | 123456       |

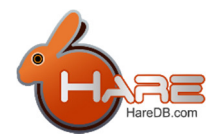

#### **Open Hive Table**

- 1. Select a connection and connect to HBase. (Reference "<u>Connect to HBase</u>")
- 2. Double click the Hive table **and** or right click on the table and system will pop up a menu and select "Open hive Table".

| First_Table1 | e 1       | customenu         |
|--------------|-----------|-------------------|
| Hubert       | +         | Open hive Table   |
| Hubert007    | <i>بر</i> | Rename hive table |
| LZO_TEST     | 4         | Alter hive table  |
| LZO_TEST2    | Ē         | Drop hive table   |
| PreSpliit    |           |                   |
| SaleAmount   | Ş         | Refresh           |

3. System will show the hive table with data in the right side as fellow.

| rowkey | id | name  | phone         | company | aaa    |
|--------|----|-------|---------------|---------|--------|
| rk1    | 9  | stana | 03-5630345#14 | IS-Land | rk1aaa |
| rk2    | 9  | stana | 03-5630345#14 | IS-Land | rk2aaa |
| rk3    | 10 | dif   | 03-5630345#14 | IS-Land | rk3aaa |
| rk4    | 10 | dif   | 03-5630345#14 | IS-Land | rk4aaa |

4. You can input some criteria in filter area than click "Execute". You will get the result.

| RowKey | id | name  | phone         | company | aaa    |
|--------|----|-------|---------------|---------|--------|
| .1     | 9  | stana | 03-5630345#14 | IS-Land | rk1aaa |